## VICS表示の設定をする

地図画面に交通情報(レベル3)を表示する道路や表示する項目の設定をすることができます。 「ご「交通情報(VICS情報)について」F-16

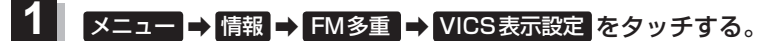

: VICS表示設定画面が表示されます。

※現在地画面でVICS受信中の場合に ※をタッチするとVICS表示設定画面が表示されます。

2 表示したい項目(駐車場、規制、渋滞無し、 現在地 情報 > VICS表示設定 良 ろ 渋滞混雑)/道路(一般道、有料道)をタッチする。 対象道路の選択 有料道 有料道…有料道路に対し交通情報を表示 長示内容 表示灯 ※表示を止めたい場合は、もう一度タッチして 駐市場 **担** 制 渋溝混 表示灯を消灯させてください。

(レベル3表示時の "矢印表示の点滅する/しない" について

**1** メニュー → 情報 → FM多重 → VICS表示設定 をタッチする。

: VICS表示設定画面が表示されます。

※現在地画面でVICS受信中の場合に 🌋 をタッチするとVICS表示設定画面が表示されます。

## 点滅 をタッチする。

:表示灯が点灯し、レベル3の矢印表示が点滅します。

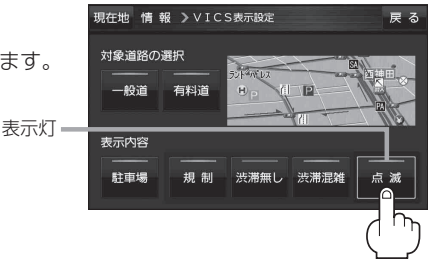